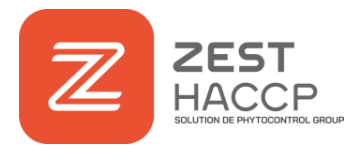

## Fonctionnalité : Calcul de la marge

Dans les informations des fiches recettes, vous trouverez dorénavant un calcul de la marge et du taux de marge de votre fabrication qui se fait **automatiquement**. Vous gagnez en temps et en précision !

 Ouvrir l'application et sélectionner l'onglet « OUTILS » puis cliquer sur le l'onglet « Fiches techniques »

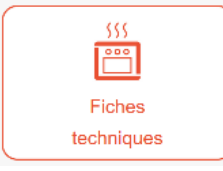

2. Choisissez votre recette et cliquez sur les couverts

| ☆ | BOL | RIZ AU PORC MARINE | $\times$ | )       |
|---|-----|--------------------|----------|---------|
|   |     |                    | $\sim$   | · · · · |

**3**. L'écran de la fiche recette apparaît. Renseignez maintenant le coût d'achat de chacun des ingrédients

| Ingrédient 🔶     | Quantité 🌲 | Unité 🗢 🖨  | Prix 🜲 |
|------------------|------------|------------|--------|
| RIZ CUIT         | 0.200      | kilogramme | 1.0000 |
| PORC CUIT MARINE | 0.070      | kilogramme | 1.0000 |
| SAUCE POUTARDE   | 0.030      | kilogramme | 0.0000 |
| LEGUMES MARINES  | 0.040      | kilogramme | 0.0000 |
| CHEDDAR          | 0.024      | kilogramme | 0.0000 |

4. Renseignez ensuite le prix de vente dans les informations à gauche, la marge et le taux de marge s'actualiseront en dessous

| Prix total              | 0.27                       |  |  |  |  |  |
|-------------------------|----------------------------|--|--|--|--|--|
| Prix par portion        | 0.27                       |  |  |  |  |  |
| Prix de vente / portion | - 1.00 € +                 |  |  |  |  |  |
| Marge Commerciale       | 0.73                       |  |  |  |  |  |
| Taux de marge           | 270.37                     |  |  |  |  |  |
| Nutriscore              | Choisissez le nutriscore 🗸 |  |  |  |  |  |